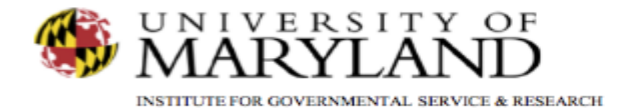

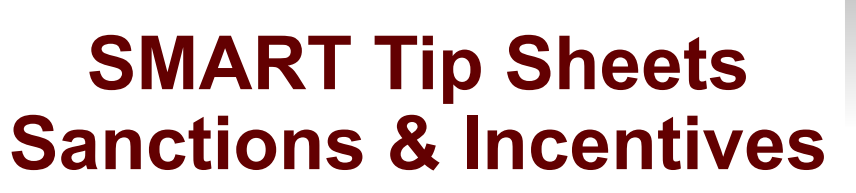

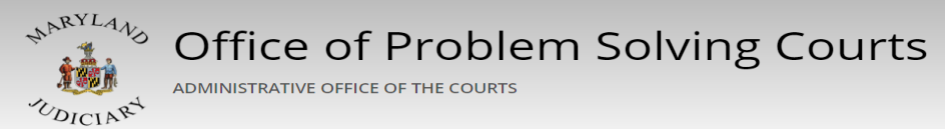

**Incentives & Sanctions** 

This tip sheet explains how to document positive and negative participant behaviors; as well as, the problem solving court responses to those behaviors.

Total Pages: 2

IGSR Technical Support: 301.405.4870 Email: <u>igsrsupport@umd.edu</u> Created: June 2015 Revised: June 2018

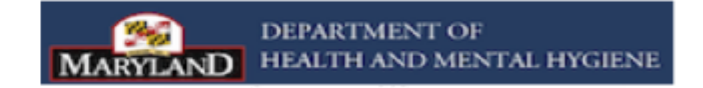

## Documenting Behaviors & Responses

Always reference your Problem Solving (PS) Court SMART Training Manual to ensure all required fields (yellow and white) are completed.

- 1. <u>Entry Steps</u>: Login, Select Facility (if applicable), Client List, select client, Activity List, PS Court, Incentives/Sanctions.
- 2. Click Add New.
- 3. Go to **Behavior Type**, and click on the drop down arrow to select the appropriate behavior. (Positive or Negative)
- 4. Select the actual dates for the **Behavior Date**, **Behavior**, and **Response Date**.
- 5. Go to the **Responses** Mover box and highlight the appropriate response(s).
- 6. Select the top blue arrow button to move your response(s) to the **Selected Responses** box. Note: You must use the mover box to move your Response(s) to the Selected Response(s) box to document a response to the Behavior.
- 7. <u>Signed/Unsigned Notes:</u> This screen contains a Signed/Unsigned note function. To make an editable note, enter your note in the Unsigned Note field, and click **Save** or **Finish**. To electronically sign the note (thereby making it uneditable), enter the note in the **Unsigned Note** box and then click **Sign Note**. Note: If the signed note contains erroneous information or if you need to enter additional information, simply enter the new information in the **Unsigned Note** box and click **Sign Note** again.
- 8. Click **Save** and **Finish** when done.

Use the List View to get a glimpse of the participant's behavior while in the PS Court.

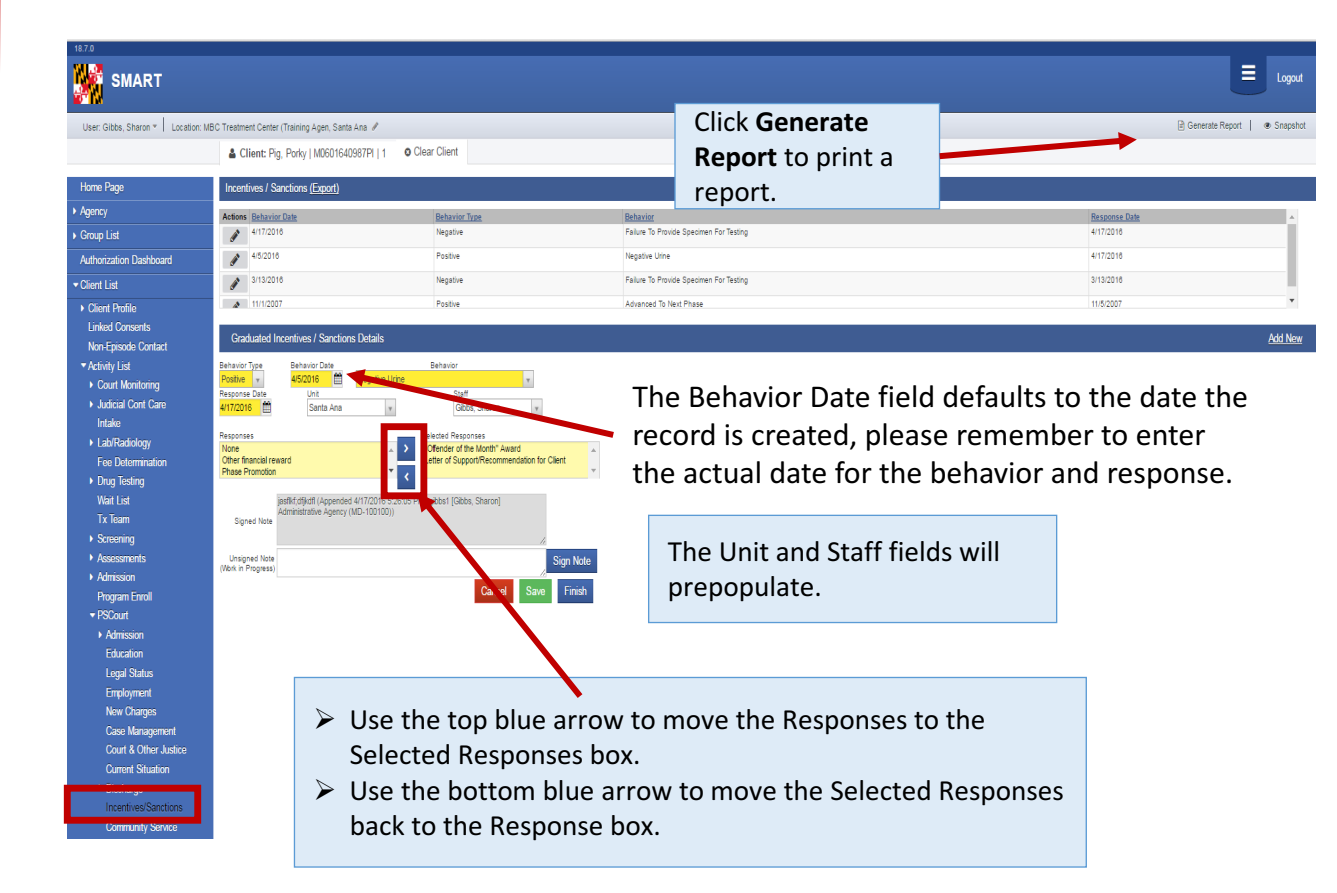